×

# Exibir Calendário Para Acompanhamento de Roteiro

O objetivo desta funcionalidade é exibir o calendário para acompanhamento de roteiro, com visualização das ordens de serviço programadas. A opção pode ser acessada via **Menu de Sistema**, no caminho: **GSAN > Atendimento ao Público > Ordem de Serviço > Roteiro > Exibir Calendario Para Acompanhamento de Roteiro**.

Feito isso, o sistema exibe a tela a seguir:

#### Observação

Informamos que os dados exibidos nas telas a seguir são fictícios, e não retratam informações de clientes.

| Para acomp | anhamento do roteir | ro, esc | olha     | o dia | espe     | ecífico | D:       |         |  |
|------------|---------------------|---------|----------|-------|----------|---------|----------|---------|--|
|            |                     |         | Aco      | mpa   | nhan     | nento   | o do F   | Roteiro |  |
|            |                     | SITU    | AÇÃ(     | D: T  | ODO      | S       |          | ۲       |  |
|            |                     | ŀ       | Jane     | iro   | ¥        | 201     | 8 🔻      |         |  |
|            |                     | Dom     | Seg      | Ter   | Qua      | Qui     | Sex      | Sab     |  |
|            |                     | 31      | 1        | 2     | <u>3</u> | 4       | <u>5</u> | 6       |  |
|            |                     | 7       | <u>8</u> | 9     | 10       | 11      | 12       | 13      |  |
|            |                     | 14      | 15       | 16    | 17       | 18      | 19       | 20      |  |
|            |                     | 21      | 22       | 23    | 24       | 25      | 26       | 27      |  |
|            |                     | 28      | 29       | 30    | 31       | 1       | 2        | 3       |  |

Agora, clique na data sinalizada em vermelho. O sistema acessa a próxima tela:

| Acompanhamento de Progra                                    | amação           | o de Ord | ens de Serviço          |                          |  |  |  |
|-------------------------------------------------------------|------------------|----------|-------------------------|--------------------------|--|--|--|
| Roteiro do dia 02/01/2018 :                                 |                  |          |                         |                          |  |  |  |
| Equipe                                                      | Carga de Tabalho |          |                         |                          |  |  |  |
| -daile -                                                    | No               | Tempo    | Prevista                | Realizada                |  |  |  |
| CARRO181                                                    | 18               | 02:24    | 30.00%                  | 5.56%                    |  |  |  |
| Incluir OS Alocar Equipes para OS Remanejar OS Atualizar OS |                  |          |                         |                          |  |  |  |
| Informar Situação da OS na Progr                            | amação           | Reorde   | enar Sequencial         |                          |  |  |  |
| Dados das Atividades da OS Consultar Equipe Reprogramar OS  |                  |          |                         |                          |  |  |  |
| Imprimir OS Imprimir Roteiro Imprimir OS de Corte           |                  |          |                         |                          |  |  |  |
| Voltar                                                      |                  |          |                         |                          |  |  |  |
|                                                             |                  |          |                         |                          |  |  |  |
|                                                             |                  |          |                         |                          |  |  |  |
|                                                             |                  |          |                         |                          |  |  |  |
|                                                             |                  |          |                         |                          |  |  |  |
|                                                             |                  |          | Versão: Corretiva (Bate | ch) 21/02/2018 - 9:31:59 |  |  |  |

Acima, o sistema visualiza as equipes com ordens de serviço abertas na programação. Clicando sobre o link correspondente na coluna **Equipe**, a tela é expandida, trazendo o detalhamento das ordens por equipe:

E

| Acompanhamento de Programação de Ordens de Serviço |        |                 |                |        |                              |                |                |           |                                        |                                                        |        |
|----------------------------------------------------|--------|-----------------|----------------|--------|------------------------------|----------------|----------------|-----------|----------------------------------------|--------------------------------------------------------|--------|
| Roteiro (                                          | do dia | 02/01/20        | 18 :           |        |                              |                |                |           |                                        |                                                        |        |
| Equipe                                             |        |                 | No             | Tempo  | Carga de Tabalho<br>Prevista |                |                | Realizada |                                        |                                                        |        |
| <u>e</u> <u>c</u>                                  | ARR    | 0181            |                |        | 18                           | 02:24          | 30.0           | 0%        |                                        | 5.56%                                                  |        |
| Todos                                              | Seq.   | Dias<br>Cliente | Atr.<br>Ag.Reg | Pri.   | Situação                     | No. da<br>RA   | No. da<br>OS   | Serv.     | E                                      | Endereço                                               | Alerta |
|                                                    | 1      | 33              | 0              |        | Pen                          | <u>1266879</u> | <u>1122044</u> | 530       | AL FAMIL<br>ANT.R.3,<br>STA MAR        | IA JACINTO<br>CASA - JD<br>TA                          | ۸      |
|                                                    | 2      | 30              | 0              |        | Pen                          | <u>1267723</u> | <u>1122345</u> | 530       | RUA MAR<br>FARIA (A<br>PQ SAO          | RIA APARECIDA<br>NT.R.70),<br>BENTO                    | ۸      |
|                                                    | 3      | 41              | 0              |        | Pen                          | <u>1258136</u> | <u>1117644</u> | 530       | RUA MAI<br>TUDELLA<br>N.OF CA<br>BENTO | NUEL MARTINES<br>A (ANT.R.12),<br>SA 1 - PQ SAO        | ۸      |
|                                                    | 4      | 37              | 0              |        | Pen                          | <u>1261601</u> | <u>1122761</u> | 530       | RUA TAD<br>233 CAS<br>SOROCA           | ASHI TSUJINO,<br>A - RECREIO<br>BANOS                  | ۸      |
|                                                    | 5      | 37              | 0              |        | Pen                          | <u>1261607</u> | <u>1122763</u> | 530       | RUA TAD<br>233 CAS<br>SOROCA           | ASHI TSUJINO,<br>A RECREIO<br>BANOS                    | ۸      |
|                                                    | 6      | 37              | 0              |        | Pen                          | <u>1261564</u> | <u>1122764</u> | 530       | RUA TAD<br>N.OF<br>RECREIC<br>SOROCA   | ASHI TSUJINO,<br>© Q.E L.23J -<br>)<br>BANOS           | ۵      |
|                                                    | 7      | 37              | 0              |        | Pen                          | <u>1261603</u> | <u>1122765</u> | 530       | RUA TAD<br>CAS<br>SOROCA               | ASHI TSUJINO,<br>A - RECREIO<br>BANOS                  | ٨      |
|                                                    | 8      | 37              | 0              |        | Pen                          | <u>1260963</u> | <u>1120365</u> | 530       | RUA CIN<br>RESIDEN                     | CO JD<br>ICIAL JARDIM,<br>Q.E L.7 - JD<br>ICIAL JARDIM | ۸      |
| Incluir                                            | OS     | Alocar          | Equipes        | s para | a OS 🛛 R                     | emanejar       | OS Atua        | alizar    | OS                                     |                                                        |        |
| Inform                                             | ar Si  | tuação d        | la OS na       | Pro    | gramação                     | Reorde         | enar Sequ      | encial    |                                        |                                                        |        |
| Dados                                              | das    | Atividad        | es da O        | s (    | Consultar                    | Equipe         | Reprogra       | mar O     | S                                      |                                                        |        |
| Voltar                                             |        | S Impr          | imir Rot       | eiro   | Imprimi                      | r OS de Co     | orte           |           |                                        |                                                        |        |
|                                                    |        |                 |                |        |                              |                |                |           |                                        |                                                        |        |

Clicando no *link* correspondente na coluna **N.RA** o sistema acessa a **tela** de consulta aos dados do registro de atendimento. Já no *link* correspondente à coluna **No. da O.S.**, o sistema acessa a **tela** com o resultado da consulta aos dados da ordem de serviço correspondente.

Além disso, a funcionalidade de acompanhamento permite outras opções de uso, mediante a seleção de uma ordem de serviço e o uso de seus botões:

#### Incluir O.S.

Ao clicar em **Incluir OS** o sistema acessa a tela para incluir a ordem de serviço selecionada na programação da equipe:

|                                | Dados Gerais da Equipe                          |              |
|--------------------------------|-------------------------------------------------|--------------|
| Para incluir uma ordem de      | serviço na programação da equipe, informe os da | ados abaixo: |
|                                | Dados da Ordem de Serviço                       |              |
| Número do RA:                  | R<br>8                                          |              |
| Ordem de Serviço: *            |                                                 |              |
| Sequencial na<br>Programação:* | 19                                              |              |

#### Alocar Equipes para O.S.

| ipes para  | a a Execução da Or                                                        | dem de Serviço                                                                                                    |                                                                                                    |                                                                                                    |  |  |  |  |
|------------|---------------------------------------------------------------------------|----------------------------------------------------------------------------------------------------|----------------------------------------------------------------------------------------------------|----------------------------------------------------------------------------------------------------|--|--|--|--|
| es a serem | alocadas para a execução                                                  | da ordem de servico                                                                                                    | <b>)</b> .                                                                                                    |                                                                                                    |  |  |  |  |
| 1122038    | 1122038                                                                   |                                                                                                    |                                                                                                    |                                                                                                    |  |  |  |  |
| LIGACA     | IGACAO DE ESGOTO                                                          |                                                                                                    |                                                                                                    |                                                                                                    |  |  |  |  |
| I Equipe   | Nome da Equipe                                                            | Placa do Veículo                                                                                                    | Unidade                                                                                                    | Tipo<br>Perfil                                                                                                    |  |  |  |  |
| 81         | CARRO181                                                                  |                                                                                                    | 50660                                                                                                    | 5                                                                                                    |  |  |  |  |
| bar        |                                                                           |                                                                                                    |                                                                                                    | Conclui                                                                                                    |  |  |  |  |
|            | ipes para<br>es a serem<br>1122038<br>LIGACA<br>11<br>Equipe<br>81<br>par | ipes para a Execução da Or<br>es a serem alocadas para a execução<br>1122038<br>LIGACAO DE ESGOTO<br>al Equipe Nome da Equipe<br>81 CARRO181<br>par | ipes para a Execução da Ordem de Serviço<br>es a serem alocadas para a execução da ordem de serviço<br>1122038<br>LIGACAO DE ESGOTO<br>al Equipe Nome da Equipe Placa do Veículo<br>81 CARRO181 | ipes para a Execução da Ordem de Serviço<br>es a serem alocadas para a execução da ordem de serviço:<br>1122038<br>LIGACAO DE ESGOTO<br>21 Equipe Nome da Equipe Placa do Veículo Unidade<br>81 CARRO181 50660 |  |  |  |  |

## Funcionalidade dos Botões

| Botão    | Descrição da Funcionalidade                                                                                                    |
|----------|----------------------------------------------------------------------------------------------------|
| Situação | Ao clicar nesta opção, o usuário poderá selecionar a situação da ordem de serviço que deseja acompanhar. Ficará disponível no campo, as seguintes opções: Todos, Pendendes e Encerradas. |
| Cancelar | Ao clicar neste botão, o sistema cancela a operação e retorna à tela principal.                                                                                                    |

### Referências

Elaborar Roteiro de Programação de Ordens de Serviço

**Termos Principais** 

**Ordem de Serviço** 

Clique aqui para retornar ao Menu Principal do GSAN.

https://www.gsan.com.br/ - Base de Conhecimento de Gestão Comercial de Saneamento

From:

Permanent link:

https://www.gsan.com.br/doku.php?id=ajuda:exibir\_calendario\_para\_acompanhamento\_de\_roteiro&rev=151922486

Last update: 21/02/2018 14:54

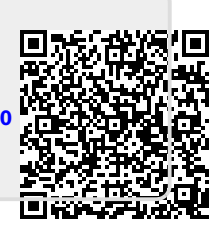